## Directions

- Go to the PhET simulation "Under Pressure" <u>https://phet.colorado.edu/en/simulation/under-pressure</u>
- 2. Push the big Play arrow.
  - a. Start with the default settings.
  - b. Fill the tank with water.
  - c. Turn on the Grid and play with the Ruler.
  - d. Use the Grid to get you data table measurements.
- 3. Click on the **pressure gauge** to move it toward the water. Measure the pressure in the water at every 0.50

<u>m</u> from the surface to the bottom.

## Data Table

| Depth (m) | Pressure (kPa <sup>1</sup> ) |
|-----------|------------------------------|
|           |                              |
|           |                              |
|           |                              |
|           |                              |
|           |                              |
|           |                              |

- 4. Use Excel, or similar and create a graph with <u>depth</u> on the x-axis and <u>pressure</u> on the y-axis.
- 5. Copy and paste your graph below.

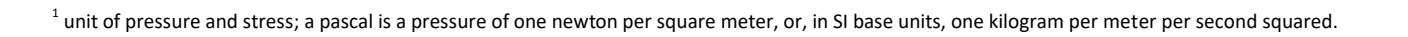

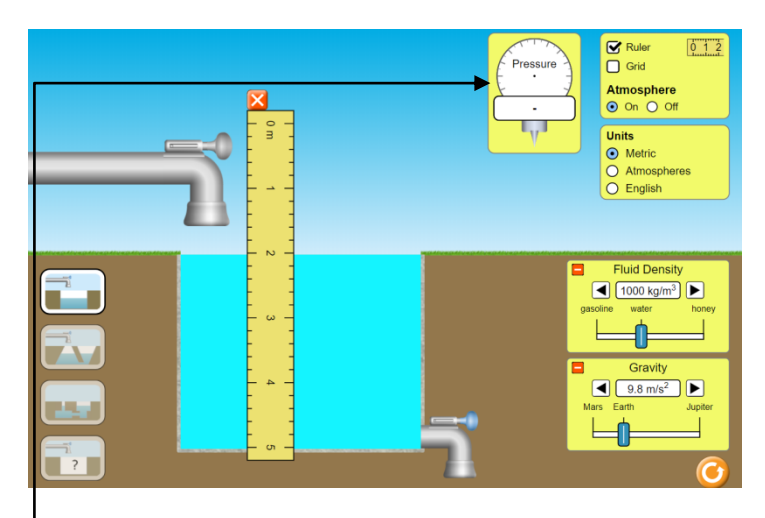

| 6. | 6. Which variable is the independent v      | variable (x-axis)? |                                            |
|----|---------------------------------------------|--------------------|--------------------------------------------|
| 7. | 7. Which variable is the dependent variable | riable (y-axis)?   |                                            |
| 8. | 8. What is the physical meaning of the      | slope?             |                                            |
|    |                                             |                    |                                            |
| 9. | 9. What is the physical meaning of the      | y-intercept?       |                                            |
| 10 | 10. What is the relationship between de     | epth and pressure? |                                            |
|    | • As incr                                   | reases, then       | _ <i>increases</i> . Why do you think this |
|    | happens?                                    |                    |                                            |
|    |                                             |                    |                                            |

11. Now, <u>pick a depth</u> and <u>vary the fluid density</u> from 700 to 1,400 kg/m<sup>3</sup>. Record your results on the table below. Note that the simulation will give you kPa. Convert to Pa before entering the values on the table. My chosen depth was:\_\_\_\_\_\_.

| Density (kg/m <sup>3</sup> ) | Pressure (Pa = N/m <sup>2</sup> ) |
|------------------------------|-----------------------------------|
|                              |                                   |
|                              |                                   |
|                              |                                   |
|                              |                                   |
|                              |                                   |
|                              |                                   |

12. Use Excel, or similar, to make a graph of pressure vs density. Copy and paste your graph and equation below.

- 13. What is the physical meaning of the slope?\_\_\_\_\_
- 14. What is the physical meaning of the y-intercept?\_\_\_\_\_
- 15. Based on what you learned in this activity, what is the formula for determining the pressure in a fluid? State what each of the symbols mean.